## INSTRUKCJA ZŁOŻENIA WNIOSKU DO PRZEDSZKOLA W SYSTEMIE eNABÓR

W celu sprawdzenia terminów poszczególnych etapów rekrutacji, należy kliknąć w *Terminarz rekrutacji* na dole strony:

| Portal eNabór                |                                                                                                    | Pomoc Kontakt | <b>A</b> A A • | Rejestracja     | Zaloguj   |
|------------------------------|----------------------------------------------------------------------------------------------------|---------------|----------------|-----------------|-----------|
| eNabór - System elektroniczn | ej rekrutacji                                                                                                    |               |                |                 |           |
|                              |                                                                                                    |               |                |                 |           |
|                              |                                                                                                    |               |                |                 |           |
| 久。                           |                                                                                                    |               |                |                 |           |
| Programica                   |                                                                                                    |               |                |                 |           |
| TIOSZOWICE                   | Dokumenty Ofterta edukacyjna szkoły Terminarz rekrutacji Podstawa przwna Ma                                                                                                    | pa serwisu    |                | /\ <b>'</b> / Z | etoLublin |
|                              | Europejsko<br>Beregejsko<br>Mało Borowska<br>Mało Polska<br>Beregesejsko<br>Beregejsko<br>Bereg | 0             |                |                 |           |

**Termin rekrutacji:** Złożenie przez rodzica wniosku o przyjęcie kandydata do przedszkola i oddziału przedszkolnego w szkole podstawowej wraz z dokumentami potwierdzającymi spełnianie przez kandydata warunków oraz kryteriów branych pod uwagę w postępowaniu rekrutacyjnym.

## 1. <u>Rejestracja:</u>

Rejestracja do systemu polega na wprowadzeniu w poniższych polach:

- adresu e-mail;
- hasła;
- powtórzeniu wprowadzonego powyżej hasła;

Po kliknięciu w pole *Zarejestruj się*, zostanie wysłany na wskazany adres e-mail link aktywacyjny. Konto nowego użytkownika zostanie aktywowane po potwierdzeniu linku aktywacyjnego.

| Email *         |  |  |  |
|-----------------|--|--|--|
| Hasto*          |  |  |  |
| Powtórz hasło * |  |  |  |
| Terristeriale   |  |  |  |

Kontakt AAAO Rejestracja Zaloguj

/// ZetoLublin

## 2. Logowanie za pomocą loginu i hasła:

Po rejestracji konta nowego użytkownika, może nastąpić zalogowanie się do systemu. Należy w poniższe pola wprowadzić adres e-mail (wykorzystany przy rejestracji) jako login oraz hasło (wykorzystane również przy rejestracji), a następnie kliknąć *Zaloguj się*. W przypadku zapomnienia którejkolwiek z danych, należy użyć opcji: *Kliknij aby przejść do odzyskiwania hasła*.

| Portal eNabór |                                                                | Deklaracja dostępności | Pomoc | Kontakt | <b>A</b> A A 0 | Rejestracja | Zaloguj |
|---------------|----------------------------------------------------------------|------------------------|-------|---------|----------------|-------------|---------|
| L             | ogowanie za pomocą loginu i hasła                              |                        |       |         |                |             |         |
|               |                                                                |                        |       |         |                |             |         |
|               |                                                                |                        |       |         |                |             |         |
|               |                                                                |                        |       |         |                |             |         |
|               | 🚨 E-mail                                                       |                        |       |         |                |             |         |
|               | A Hasto                                                        |                        |       |         |                |             |         |
|               | Zaloguj się                                                    |                        |       |         |                |             |         |
|               |                                                                |                        |       |         |                |             |         |
|               | Zapomniateš hasta? Kliknij, aby przejść do odzyskiwania hasta. |                        |       |         |                |             |         |
|               |                                                                |                        |       |         |                |             |         |
|               |                                                                |                        |       |         |                |             |         |
|               |                                                                |                        |       |         |                |             |         |
|               |                                                                |                        |       |         |                |             |         |

### 3. <u>Menu:</u>

Po lewej stronie znajduje się menu, w którym znajdują się:

 powiadomienia – pojawienie się czerwonego dzwoneczka może informować o otrzymanym powiadomieniu w systemie;

Dokumenty Oferta edukacyjna szkoły Terminarz rekrutacji Podstawa przwna Mapa serwisu 💦 ZetoLublin

 - wnioski – możliwość złożenia wniosku kandydata do przedszkola, dostęp do złożonych samodzielnie lub udostępnionych wniosków.

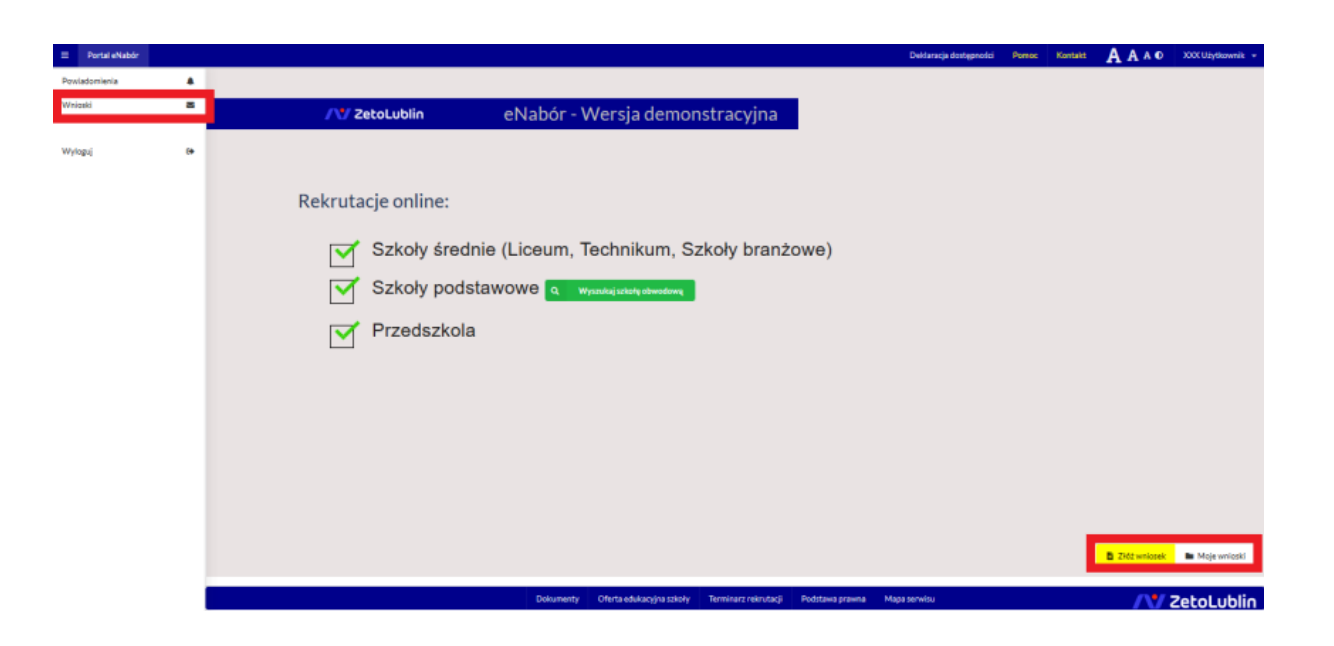

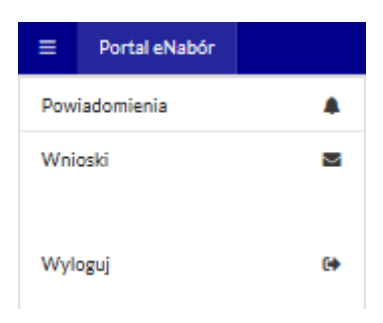

## 4. Złożenie wniosku:

W celu złożenia wniosku do przedszkola lub oddziału przedszkolnego w szkole, należy kliknąć w pole *Wnioski* a następnie przycisk *Dodaj kandydata*.

Pojawi się możliwość złożenia wniosku do typu placówki, w której prowadzona jest rekrutacja.

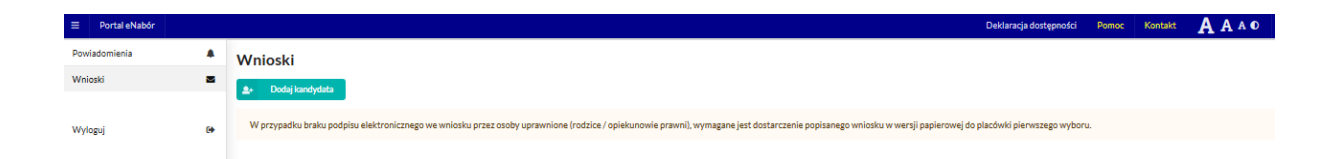

Aby złożyć wniosek należy kliknąć w przycisk Złóż wniosek.

| =    | Portal eNabór |   |                                                     |                                                                             |
|------|---------------|---|-----------------------------------------------------|-----------------------------------------------------------------------------|
| Pow  | iadomienia    |   |                                                     | Wskaż typ placówki, do której chcesz złożyć wniosek:                        |
| Wnik | oski          | 6 | Przedszkola i oddziały przedszkolne<br>Złóż wniosek | Szkoły podstawowe<br>Złóż wniosek<br>Złóż zgłoszenie do szkoły<br>obwodowej |

W kolejnym kroku otworzy się wniosek kandydata do uzupełnienia, podzielony na 4 główne części:

- Kandydat;
- Rodzice/ opiekunowie prawni;
- Preferencje;

-Wniosek.

W pierwszej kolejności należy uzupełnić dane kandydata. Należy także pamiętać o zaznaczeniu kryteriów – tylko tych, które kandydat spełnia! Zaznaczenie kryterium będzie wymagało dołączenia załącznika potwierdzającego spełniane kryterium (wzory dokumentów znajdują się w stopce strony *Dokumenty*).

| ulki | 2 | Uzupełnienie danych kandydata                                                                                                    |                                                                                                    | Wybór placówki               | Generowanie i złożenie wniosku |  |  |
|------|---|----------------------------------------------------------------------------------------------------|----------------------------------------------------------------------------------------------------|------------------------------|--------------------------------|--|--|
|      |   | Etap I - Uzupełnienie danych kandydata                                                                                                    |                                                                                                    |                              |                                |  |  |
| 801  |   | Przesyłane załączniki podlegają ograniczeniom:  Acceptujem załączniki w formatach: pdf otarsy, okłumenty tekstowe,  acceptujem załączniki w formatach: pdf otarsy, okłumenty tekstowe,  pzesyłone pikki są sprawdzane przez system antywiruzowy. |                                                                                                    |                              |                                |  |  |
|      |   | 🚨 Dane kandydata                                                                                                    |                                                                                                    | <b>Ψ</b> ¶ F                 | Posiłki                        |  |  |
|      |   | Kandydat jest obcokrajowcem                                                                                                    | Pierwszy posiłek                                                                                                    | Drugi posiłek                | Trzeci posiłek                 |  |  |
|      |   | Imię *                                                                                                    |                                                                                                    | Godziny (                    | oobytu dziecka                 |  |  |
|      |   |                                                                                                    | Od*                                                                                                    | •                            |                                |  |  |
|      |   | Drugie Imię                                                                                                    | 0                                                                                                    |                              |                                |  |  |
|      |   | Nativisito *                                                                                                    | Do*                                                                                                    |                              |                                |  |  |
|      |   |                                                                                                    | 0                                                                                                    |                              |                                |  |  |
|      |   | PESEL*                                                                                                    |                                                                                                    | 🔶 🖈 Kryter                   | ia ustawowe                    |  |  |
|      |   |                                                                                                    | Wielodzietność r                                                                                                    | odziny kandydata             |                                |  |  |
|      |   | Data urodzenia "                                                                                                    | Niepełnosprawność kandydata Niepełnosprawność jednego z rodziców kandydata Niepełnosprawność pojąz rodziców kandydata Niepełnosprawność dobjąz rodziców kandydata |                              |                                |  |  |
|      |   |                                                                                                    |                                                                                                    |                              |                                |  |  |
|      |   | Miejsce urodzenia *                                                                                                    |                                                                                                    |                              |                                |  |  |
|      |   |                                                                                                    | Samotne wychou                                                                                                    | vywanie kandydata w rodzinie |                                |  |  |
|      |   | Odroczenie obowiązku szkolnego *                                                                                                    | Objęcie kandyda                                                                                                    | ra pieczą zastępczą          |                                |  |  |
|      |   |                                                                                                    |                                                                                                    | <b>A</b>                     |                                |  |  |

Wielodzietność rodziny kandydata 🏦 Załącz plik

|                                                 | ~                            |                                                                                        |
|-------------------------------------------------|------------------------------|----------------------------------------------------------------------------------------|
| magane załączniki w sekzji Załączniki dodatkowe |                              |                                                                                        |
| Adres zamieszkania kandydata                    |                              | <ul> <li>Pozostawanie obojga Rod<br/>rolnego, pobieranie nauki</li> </ul>              |
|                                                 |                              | Uczęszczanie rodzeństwa                                                                |
|                                                 |                              | Deklaracja Rodziców kan                                                                |
|                                                 |                              | Objęcie rodziny dziecka p                                                              |
|                                                 |                              | Pozostawanie jednego z F<br>rolnego, pobierania nauki                                  |
|                                                 |                              | Odprowadzanie podatku                                                                  |
|                                                 |                              | Odroczenie obowiązku sz                                                                |
| Poczta*                                         |                              |                                                                                        |
|                                                 |                              |                                                                                        |
|                                                 |                              |                                                                                        |
|                                                 | Adres zamieszkania kandydata | magane załączniki w sekcji Załączniki dodatkowe  Adres zamieszkania kandydata  Poczta* |

| Adres zamie                                                             | szkania kandydata  | >                                                                                                    | <ul> <li>Kryteria uchwałowe</li> </ul> |  |  |  |
|-------------------------------------------------------------------------|--------------------|----------------------------------------------------------------------------------------------------|----------------------------------------|--|--|--|
| Miejscowsć"<br>Proszowice<br>Ulica<br>Namer domu "<br>1<br>Namer lokalu |                    | Pozostawanie obojąs Rodziców w zatrudnieniu, prowadzenie przez nich działalności gospodarcząj, prowadzenie gospodarstwi     olnego, pobieranie nauki w systemie dzielanom,     Uczęszczanie rodzeństwa kandydata do tego przedszkola lub oddziału przedszkolnego     Deklaracja Rodziców kandydata o pobycie dziecka w przedszkolu przez 8 lub 9 godzin dziennie     Objęcie rodzińny dziecka pomocą przez Ośrodek Pomocry Społecznej z tytułu trudnej sytuacji wychowawczo-opiekuńczej.     Pozostawanie jednego z Rodziców w zatrudnieniu, prowadzenie przez nich działalności gospodarczej, prowadzenie gospodarz     rolniego, pobierania nauki w systemie dziennym     Odprowadzanie podatku dochodowego przez Rodziców dziecka do Gmimy Prozzowice     Załaczniki dodatkowe |                                        |  |  |  |
| Kod pocztowy*<br>20-300<br>Mieszka na tarenie Gminy*<br>Tak             | Pocrta* Proszowice | Odroczenie obowiązku szkolnego                                                                                                    |                                        |  |  |  |
| Wróć na listę Następny etap >                                           |                    |                                                                                                    |                                        |  |  |  |

Po uzupełnieniu wszystkich danych, należy kliknąć w pole Następny etap.

W kolejnym etapie należy uzupełnić dane rodziców lub opiekunów prawnych kandydata.

| Powiadomienia<br>Wnioski | *  | Kandydat<br>Uzupehienie danych kandydata Rodzice / opiekunowie<br>Uzupehienie danych rodziodw / opiekunow | Preferencje Vłyteór placowki Generowanie i stotenie wniosku |
|--------------------------|----|----------------------------------------------------------------------------------------------------|-------------------------------------------------------------|
| Wyloguj                  | 6+ | Etap II - Uzupełnienie danych rodziców / opiekunów<br>🌲 Dane Matki / Opiekuna prawnego                    | Dane Ojca / Opiekuna prawnego                               |
|                          |    | Brak danych                                                                                               | Brak danych                                                 |
|                          |    | Imię *                                                                                                    | Imie*                                                       |
|                          |    |                                                                                                    |                                                             |
|                          |    | Nazwisko *                                                                                                | Nazwisko                                                    |
|                          |    |                                                                                                    |                                                             |
|                          |    | Adrese-mail *                                                                                             | Adres e-mail*                                               |
|                          |    |                                                                                                    |                                                             |
|                          |    | Numer telefonu*                                                                                           | Numer telefonu*                                             |
|                          |    |                                                                                                    |                                                             |

| Adres zamieszkania               | Matki / Opiekuna prawnego | Adres zamieszkani       | a Ojca / Opiekuna prawnego |
|----------------------------------|---------------------------|-------------------------|----------------------------|
| Užyj adresu kandydata            |                           | Užyj adresu kandydata   |                            |
| Miejscowość*                     |                           | Miejscowość*            |                            |
|                                  |                           |                         |                            |
| Ulica                            |                           | Ulica                   |                            |
|                                  |                           |                         |                            |
| Numer domu*                      |                           | Numer domu *            |                            |
|                                  |                           |                         |                            |
| Numer lokalu                     |                           | Numer lokalu            |                            |
|                                  |                           |                         |                            |
| Kod pocztowy*                    | Poczta*                   | Kod pocztowy "          | Poczta *                   |
|                                  |                           |                         |                            |
| Mieszka poza terenem RP          |                           | Mieszka poza terenem RP |                            |
| < Poprzedni etap Następny etap > |                           |                         |                            |

W przypadku braku danych jednego z rodziców lub opiekuna prawnego – można zaznaczyć opcję *Brak danych*.

| Powiadomienia | Kandydat Buzpetnienie danych kandydata Buzpetnienie danych rodziów / opiekunowie Uzupetnienie danych rodziów / opiekunów |               | Preferencje<br>Wybór placówki | <b>Wniosek</b><br>Generowanie i złażenie wniosku |
|---------------|----------------------------------------------------------------------------------------------------|---------------|-------------------------------|--------------------------------------------------|
| Wyloguj Ge    | Etap II - Uzupełnienie danych rodziców / opiekunów 🛔 Dane Matki / Opiekuna prawnego                                      |               | 🍦 Dane Ojca / O               | piekuna prawnego                                 |
|               | Brak damph Imle*                                                                                                    | ✓ Brak danych |                               |                                                  |
|               | Nazvisto "                                                                                                    |               |                               |                                                  |
|               | Numer telefonu "                                                                                                    |               |                               |                                                  |

Po uzupełnieniu danych rodziców/ opiekunów prawnych, należy kliknąć Następny etap.

W kolejnym etapie dokonywany jest wybór placówki z listy dostępnych.

Uwaga!

Należy wybrać min. 1 przedszkole!

Można wybrać max 3 przedszkola!

| Powiadomienia | ٠  |                                                                                        | 🔪 Kandydat             | Rodzice / opiekunowie | Preferencje | : | Whio                           | sek                                         |         |  |
|---------------|----|----------------------------------------------------------------------------------------|------------------------|-----------------------|-------------|---|--------------------------------|---------------------------------------------|---------|--|
| Wnioski       |    | Uzupetrierie dunych kandydata Uzupetrierie dunych radziców / opiekunów Wyjódr piacówki |                        |                       |             | 1 | Generowanie i złożenie wniosku |                                             |         |  |
| Wylaguj       | 60 | Eta                                                                                    | Étap III - Preferencje |                       |             |   |                                |                                             |         |  |
|               |    |                                                                                        |                        | <u> </u>              |             |   |                                |                                             |         |  |
|               |    |                                                                                        |                        | III Lista pla         | COWEK       |   |                                |                                             |         |  |
|               |    | Lp.                                                                                    | Nazwa placówki         |                       | Adres       |   | ość<br>Nejsc                   | Oddziały Oddziały<br>specjalne integracyjne | Wybierz |  |
|               |    | 1                                                                                      | Przedszkole Nr:        |                       |             | 2 | 00                             | Nie                                         | +       |  |
|               |    | 2                                                                                      | Przedszkole Nr 1 in    |                       |             | 5 | 00                             |                                             | •       |  |
|               |    | 3                                                                                      | Przedszkole Nr         |                       |             | 2 | 00                             |                                             | +       |  |
|               |    | 4                                                                                      | Przedszkola Nr151      |                       |             | 1 | 00                             | Nie                                         | +       |  |
|               |    | 5                                                                                      | Przedszkole nr 1 v     |                       |             | 1 | 00                             | Nie Nie                                     | +       |  |

Wyboru dokonuje się poprzez kliknięcie w ikonkę +.

Wybrane przedszkola tworzą listę preferencji kandydata od 1 do 3:

| Informacja                                |                   |
|-------------------------------------------|-------------------|
| Nie można wybrać więcej niż trzy placówki |                   |
|                                           | Rozumiem          |
|                                           | Lublin Testowa 12 |

| Powiadomienia |    | A Kandy              | dat                                          | Rodzice / opiekupowie                    | Preferencie    | Wniosek                        |
|---------------|----|----------------------|----------------------------------------------|------------------------------------------|----------------|--------------------------------|
| Wnioski       | -  | V Uzupek             | vienie danych kandydata                      | Uzupełnienie danych rodziców / opiekunów | Wybór placówki | Generowanie i złożenie wniosku |
| Wyloguj       | (* | Etap III - Preferenc | je                                           | • Websens also                           | - ś. uki       |                                |
|               |    |                      |                                              |                                          | COWRI          |                                |
|               |    | Preferencja          | 1                                            |                                          |                |                                |
|               |    | Nazwa placówki       | Przedszkole Nr 3                             |                                          |                |                                |
|               |    | Adres                | Proszowice Diamentowa 1<br>32-100 Proszowice |                                          |                |                                |
|               |    |                      |                                              |                                          |                | Usuń 📲                         |
|               |    | Preferencja          | 2                                            |                                          |                |                                |
|               |    | Nazwa placówki       | Przedszkole Nr                               |                                          |                |                                |
|               |    | Adres                | Lublin Obwodowa 36/3<br>20-963 Lublin        |                                          |                |                                |
|               |    |                      |                                              |                                          |                | Usań 📲                         |
|               |    | Preferencja          | 3                                            |                                          |                |                                |
|               |    | Nazwa placówki       | Przedszkole Nr                               |                                          |                |                                |
|               |    | Adres                | Lublin Testowa 12<br>22-333 Lublin           |                                          |                |                                |
|               |    |                      |                                              |                                          |                | Usuñ 📲                         |

W przypadku zmiany decyzji na tym etapie, klikając w *Usuń* można usunąć placówkę z listy preferencji. Jeżeli wybór jest ostateczny, należy kliknąć w *Następny etap*:

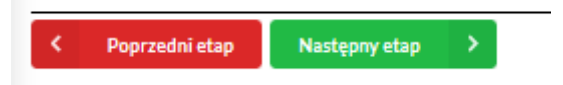

Kolejny etap to podsumowanie wszystkich danych uzupełnionych we wniosku, widok oznaczonych kryteriów wraz z załącznikami oraz lista preferencji przedszkoli kandydata. Osoba składająca wniosek, która nie posiada podpisu elektronicznego powinna kliknąć w pole *Generuj PDF*, wydrukować uzupełniony wniosek i zanieść do przedszkola pierwszego wyboru.

Następnie można przesłać uzupełniony wniosek klikając w pole: Złóż wniosek.

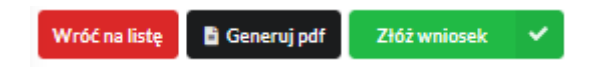

Pojawi się komunikat wymagający potwierdzenia danych złożonych we wniosku jako zgodnych ze stanem faktycznym. Kliknięcie *Tak* umożliwi wysłanie wniosku.

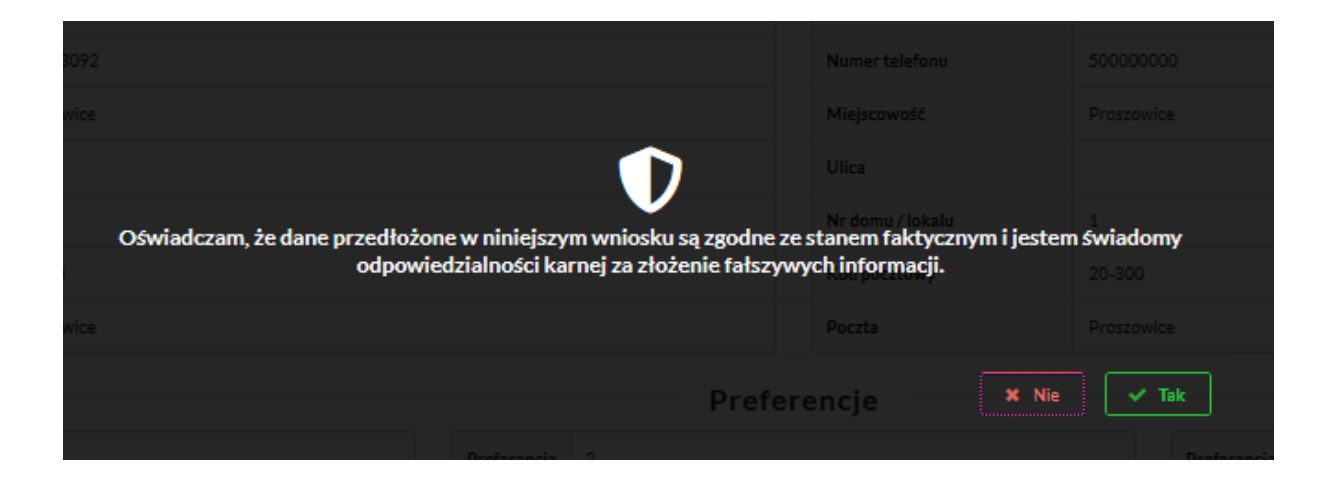

Po wysłaniu wniosek będzie na stałe widoczny w zakładce Wnioski:

| ≡                                   | Portal eNabór           |                                                                                         |  |
|-------------------------------------|-------------------------|-----------------------------------------------------------------------------------------|--|
| Powiadomienia<br>Wnioski<br>Wyloguj |                         | <ul> <li>Wniosek został przesłany.</li> <li>Wnioski</li> <li>Dodaj kandydata</li> </ul> |  |
|                                     | lmię<br>Nazwisko        | Maja<br>Nowak                                                                           |  |
|                                     | Paszport                |                                                                                         |  |
|                                     | Rekrutacja              | Przedszkole 2021                                                                        |  |
|                                     | Status                  | Oczekuje                                                                                |  |
|                                     | Data złożenia           |                                                                                         |  |
|                                     | Podpis<br>elektroniczny | Brak podpisu                                                                            |  |
|                                     | Dostępy                 | Augustepnij wniasek                                                                     |  |
|                                     |                         | Q. Podgląd 🦘 Wycofaj                                                                    |  |

## 5. Wycofanie wniosku:

W sytuacji, gdy wniosek został wysłany a jego status jeszcze pozostaje jako *Oczekuje* – wniosek można wycofać, edytować i złożyć ponownie. Aby wycofać wniosek należy kliknąć w czerwone pole *Wycofaj*:

| Nazwisko                | Nowak                                                           | Nazwisko                |                                  |
|-------------------------|-----------------------------------------------------------------|-------------------------|----------------------------------|
| Paszport                | 6598pp65hjk<br>Na pewno wycofać wniosek?                        | Paszport                |                                  |
|                         |                                                                 |                         |                                  |
| Wycofanie               | wniosku skutkuje anulowaniem podpisu elektroniczneg<br>Oczekuje | go (o ile został złoż   | iony)<br>Niezakwalifikowany      |
|                         |                                                                 |                         | 2021-02-2210:00 🗸 Tak            |
| Podpis<br>elektroniczny | Brak podpisu                                                    | Podpis<br>elektroniczny | Brak możliwości złożenia podpisu |

Status wniosku zmieni się na Wycofany i pojawi się ikona Edytuj:

| Podpis<br>elektroniczny | Brak możliwości złożenia podpisu |  |  |
|-------------------------|----------------------------------|--|--|
| Dostępy                 | r Udostępnij wniosek             |  |  |
|                         | Q. Podgiąd 🛃 Edytuj              |  |  |

Edycja umożliwi zmianę danych i ponowne wysłanie wniosku, po przejściu przez wszystkie etapy wniosku:

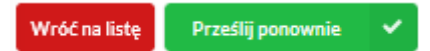

### 6. Podpis elektroniczny wniosku:

Wysłany wniosek poprzez system do elektronicznej rekrutacji powinien zostać **niezwłocznie** podpisany przez rodziców/ opiekunów prawnych. Podpisu można dokonać elektronicznie przez platformę ePUAP (w wypadku braku podpisu, wniosek należy wydrukować i zanieść osobiście do przedszkola pierwszej preferencji).

Aby podpisać wniosek przez rodzica/ opiekuna prawnego, <u>który składał wniosek ze swojego konta</u>, należy:

W zakładce Wnioski, kliknąć w Podgląd wniosku:

| Imię                    | Maja                 |
|-------------------------|----------------------|
| Nazwisko                | Nowak                |
| Paszport                |                      |
| Rekrutacja              | Przedszkole 2021     |
| Status                  | Oczekuje             |
| Data złożenia           |                      |
| Podpis<br>elektroniczny | Brak podpisu         |
| Dostępy                 | r Udostępnij wniosek |
|                         | Q Podgląd 🦘 Wycotaj  |

W podglądzie, na dole strony – pojawi się możliwość podpisania wniosku przez wskazanych na etapie wypełniania danych rodziców/ opiekunów prawnych.

Należy kliknąć w pole: Podpisz wniosek (jako np. mama lub jako np. tata, adekwatnie do osoby).

| Podpis elektro                                              | niczny                          |
|-------------------------------------------------------------|---------------------------------|
| Podpis niekompletny - Ilość wymaganych podpisów: 2.         |                                 |
| Podpis Matki / Opiekuna prawnego                            | Podpis Ojca / Opiekuna prawnego |
| Podpisz wniosek                                             | Podpisz wniosek                 |
| Wróć na listę 🖪 Generuj pdf                                 |                                 |
|                                                             |                                 |
|                                                             |                                 |
| r otat                                                      | - Prostounce                    |
|                                                             |                                 |
| Preferencje                                                 |                                 |
| Preferencja 2                                               | Preferencja                     |
| Chcesz złożyć podpis elektroniczny przy pomocy platfor      | my ePUAP? Nazwa                 |
|                                                             | placówki                        |
| Nastapi przekierowanie na stronę umożliwiającą złożenie pod | pisu Adres                      |
|                                                             |                                 |
| Dodatkowe załą                                              | CZNIKI 🗱 Nie 🗹 Tak              |
|                                                             |                                 |

| 💥 gov.p    | Serwis Rzeczypospolit                | ej Polskiej                    |     |                                                         |                             |            |            |
|------------|--------------------------------------|--------------------------------|-----|---------------------------------------------------------|-----------------------------|------------|------------|
|            | Login 🕣 🛛 I                          | Profil Zaufany                 |     |                                                         |                             |            |            |
|            | Zaloguj się za po<br>użytkownika lub | mocą nazwy<br>adresu e-mail    |     | Zaloguj się p<br>lub innego d                           | orzy pomoc<br>lostawcy      | y banku    |            |
|            | Nazwa użytkownika lub adres          | e-mail                         |     |                                                         | ING 🌭                       | Millennium | mBank      |
|            | Wpisz nazwę użytkownika              | a lub adres e-mail             |     | Bank Polski                                             |                             |            |            |
|            | Hasło                                | Nie pamiętam nazwy użytkownika | LUB | Raiffeisen<br>POLBANK                                   | envelo                      | Santander  | 5ml        |
|            | Wpisz hasło                          |                                |     |                                                         |                             |            | Bank Pekao |
|            | ZALOGUI SIE                          | Nie pamiętam hasła             |     | inteligo                                                | ALIOR                       | e-dowód    | B A N K    |
|            |                                      |                                |     | Rest: fastitutions<br>Graph BPS<br>Anti-Antionet Antion | Certyfikat<br>kwalifikowany |            |            |
| Po zalogov | waniu:                               |                                |     |                                                         |                             |            |            |

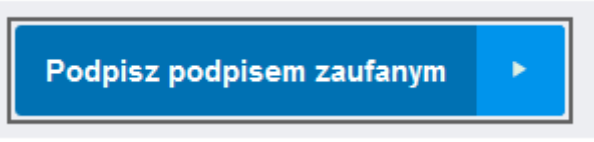

Po złożeniu podpisu przez jednego z rodziców/ opiekunów prawnych pojawi się informacja o złożonym jednym podpisie elektronicznym. Należy pamiętać, że jeśli we wniosku dane podali oboje rodzice/ opiekunowie prawni, to również oboje muszą podpisać wniosek (elektronicznie lub w wersji papierowej).

|                                      |                                       |                                | Podpis elektroniczny |  |
|--------------------------------------|---------------------------------------|--------------------------------|----------------------|--|
| Podpis niekompletny - Ilość wymagany | rch podpisów: 2.                      |                                |                      |  |
| Formularz rekrutacyjny podpisany ele | ektronicznie przez Matkę / Opiekuna p | rawnego dnia: 2021-02-22 18:05 | ī:56 niepotwierdzony |  |
| Podpisz wniosek                      | Podpis Ojca / Opiekuna p              | rawnego                        |                      |  |

Po podpisaniu podpisem elektronicznym wniosku przez obojga rodziców/ opiekunów prawnych, pozostanie informacja w podglądzie wniosku:

|                                                                                                    | Podpis elektroniczny                                                                                            |
|----------------------------------------------------------------------------------------------------|----------------------------------------------------------------------------------------------------|
| Formularz rekrutacyjny podpisany ele                                                                   | ektronicznie przez Matkę / Opiekuna prawnego dnia: 2021-02-22 18:05:56 .                                        |
| otwierdzenie podpisu                                                                                   |                                                                                                    |
| Podpis zaakceptował                                                                                    | Przedszkole Pracownik                                                                                           |
| Data akceptacji                                                                                        | 21-02-22 18:09:19                                                                                               |
|                                                                                                    |                                                                                                    |
|                                                                                                    |                                                                                                    |
| Formularz rekrutacyjny podpisany ele                                                                   | ektronicznie przez Ojca / Opiekuna prawnego dnia: 2021-02-22 18:07:05 .                                         |
| Formularz rekrutacyjny podpisany ele                                                                   | ektronicznie przez Ojca / Opiekuna prawnego dnia: 2021-02-22 18:07:05 .                                         |
| Formularz rekrutacyjny podpisany ele<br>stwierdzenie podpisu                                           | ektronicznie przez Ojca / Opiekuna prawnego dnia: 2021-02-22 18:07:05 .                                         |
| Formularz rekrutacyjny podpisany ele<br>otwierdzenie podpisu<br><sup>2</sup> odpis zaakceptował        | ektronicznie przez Ojca / Opiekuna prawnego dnia: 2021-02-22 18:07:05 . Przedszkole Pracownik                   |
| Formularz rekrutacyjny podpisany ele<br>otwierdzenie podpisu<br>Podpis zaakceptował<br>Data akceptacji | ektronicznie przez Ojca / Opiekuna prawnego dnia: 2021-02-22 18:07:05.  Przedszkole Pracownik 21-02-22 18:09:34 |

## 7. Udostępnienie złożonego wniosku drugiemu z rodziców/ opiekunów prawnych:

Jeżeli jedno z rodziców nie jest obecne na miejscu podczas składania wniosku, rodzic/ opiekun prawny składający wniosek kandydata, może udostępnić online wniosek drugiemu rodzicu/ opiekunowi prawnemu.

W zakładce wnioski, należy użyć opcji Udostępnij wniosek:

| Imię                    | Maja                 |
|-------------------------|----------------------|
| Nazwisko                | Nowak                |
| Paszport                |                      |
| Rekrutacja              | Przedszkole 2021     |
| Status                  | Oczekuje             |
| Data złożenia           |                      |
| Podpis<br>elektroniczny | Brak podpisu         |
| Dostępy                 | r Udostępnij wniasek |
|                         | Q, Podgląd SVycofaj  |

Pojawi się okno, w którym na dole strony należy kliknąć Wyślij zaproszenie. Wówczas nastąpi wysłanie adresu e-mail, do drugiego ze wskazanych rodziców/ opiekunów prawnych, który po zalogowaniu się do przesłanego linku oraz podaniu odpowiedniego kodu, uzyska dostęp do wniosku kandydata.

| Powiadomienia 🌲 | Dodatkowy dostęp do wniosku                                    |                                                        |  |
|-----------------|----------------------------------------------------------------|--------------------------------------------------------|--|
| Wnioski 🕿       | Kandydat                                                       | Maria Novak                                            |  |
| Wyloguj 6+      | Data złożenia wniosku                                          | 2021-02-22 17:50:37                                    |  |
|                 |                                                                | Pierwszy opiekun                                       |  |
|                 | lmię i Nazwisko                                                | Karolina Newak                                         |  |
|                 | Adres e-mail                                                   |                                                        |  |
|                 | Kod weryfikacyjny                                              |                                                        |  |
|                 | Kody weryfikacyjne należy przekazać odpowiednim osobom wskazar | anym wa wniesku jako piarwsznytórugi opiakun           |  |
|                 |                                                                |                                                        |  |
|                 |                                                                |                                                        |  |
|                 |                                                                |                                                        |  |
|                 |                                                                |                                                        |  |
|                 |                                                                |                                                        |  |
|                 |                                                                |                                                        |  |
|                 |                                                                |                                                        |  |
|                 |                                                                |                                                        |  |
|                 |                                                                |                                                        |  |
|                 | < Wróć na listę 🗸 Wyślij zaproszenia                           |                                                        |  |
|                 |                                                                |                                                        |  |
|                 |                                                                |                                                        |  |
|                 |                                                                | Pierwszy opiekun                                       |  |
|                 |                                                                |                                                        |  |
|                 |                                                                |                                                        |  |
|                 |                                                                |                                                        |  |
|                 |                                                                |                                                        |  |
|                 |                                                                |                                                        |  |
| U               | waga!!! Operacja spo                                           | owoduje udostępnienie wniosku lub zaproszenie do       |  |
| r               | ejestracji , pomyślna i                                        | rejestracja/aktywacja dostępu umożliwi dostęp do 👘 👘 👘 |  |
|                 |                                                                | wniosku                                                |  |
|                 |                                                                |                                                        |  |
|                 | Czy chcesz                                                     | z wysłać zaproszenia na adresy e-mail opiekunów?       |  |
|                 |                                                                |                                                        |  |
|                 |                                                                |                                                        |  |
|                 |                                                                |                                                        |  |
|                 |                                                                | 🗶 Nie 🖌 🖌 Tak                                          |  |
|                 |                                                                |                                                        |  |
|                 |                                                                |                                                        |  |
|                 |                                                                |                                                        |  |
|                 |                                                                |                                                        |  |
|                 |                                                                |                                                        |  |

Kody weryfikacyjne należy przekazać odpowiednim osobom wskazanym we wniosku jako pierwszy/drugi opiekun

Kod weryfikacyjny posiada tylko rodzic/ opiekun prawny, który złożył wniosek kandydata!

Rodzic, który uzyska dostęp do systemu, w wyniku zaproszenia od drugiego rodzica / opiekuna prawnego, w zakładce *Wnioski* odnajdzie podkategorie: *Udostępnione wnioski*.

#### Udostępnione wnioski

| Imię             | Kasia            |
|------------------|------------------|
| Nazwisko         |                  |
| Rekrutacja       |                  |
| Data<br>złożenia | 2020-12-31 11:58 |
| 🔒 Uzyskaj dostęp |                  |

Należy wówczas kliknąć w Uzyskaj dostęp:

Następnie należy wpisać kod weryfikacyjny, który posiada TYLKO rodzic/ opiekun prawny, który wysłał zaproszenie do udostępnianego wniosku oraz hasło, którym użytkownik zalogował się do swojego konta. Następnie przycisk: *Odblokuj*.

# Dostęp do wniosku

| Kod weryfikacyjny * |  |  |
|---------------------|--|--|
| Hasto*              |  |  |
|                     |  |  |

W odblokowanym wniosku, rodzic/ opiekun prawny posiada dostęp do danych kandydata, informacji o statusie wniosku, możliwość podpisania wniosku podpisem elektronicznym:

| Imię                    |                  |
|-------------------------|------------------|
| Nazwisko                |                  |
| Paszport                |                  |
| Rekrutacja              | Przedszkole 2020 |
| Status                  | Oczekuje         |
| Data złożenia           | 2021-01-05 14:47 |
| Podpis<br>elektroniczny |                  |
|                         | Q. Podgiąd       |

**Termin rekrutacji:** Weryfikacja przez komisję rekrutacyjną wniosków i dokumentów potwierdzających spełnienie przez kandydata warunków i kryteriów.

## 8. Odebranie wniosku przez przedszkole pierwszego wyboru:

Gdy wniosek zostanie odebrany przez placówkę, status wniosku z *Oczekuje* zmieni się na *Odebrany*.

| Rekrutacja              | Przedszkole 2021     |
|-------------------------|----------------------|
| Status                  | Odebrany             |
| Data złożenia           | 2021-02-22 18:00     |
| Podpis<br>elektroniczny | Wniosek podpisany    |
| Dostępy                 | 🕐 Udostępnij wniosek |
|                         | Q, Podgląd           |

Należy weryfikować status wniosku na bieżąco w trakcie trwania rekrutacji. Wniosek może zostać także wycofany z przedszkola z prośbą o np. uzupełnienie/ poprawę danych.

### 9. Akceptacja wniosku:

Gdy dane we wniosku nie budzą zastrzeżeń, wniosek zostaje przez przedszkole pierwszej preferencji zaakceptowany do procesu rekrutacyjnego. Uwaga! To nie jest jednoznaczne z zakwalifikowaniem lub przyjęciem kandydata.

| Status                  | Zaakceptowany       |  |
|-------------------------|---------------------|--|
| Data złożenia           | 2021-02-22 18:00    |  |
| Podpis<br>elektroniczny | Wniosek podpisany   |  |
| Dostępy                 | AUdostępnij wniosek |  |
|                         | Q. Podgląd          |  |

**Termin rekrutacji:** Podanie do publicznej wiadomości przez komisję rekrutacyjną listy kandydatów zakwalifikowanych i kandydatów niezakwalifikowanych.

### 10. Kwalifikacja:

Gdy kandydat zostanie przypisany do oddziału, tym samym zostanie zakwalifikowany do przedszkola. Na tym etapie rekrutacji należy potwierdzić wolę przyjęcia kandydata do przedszkola używając przycisku: *Potwierdź wolę*.

Termin rekrutacji: Potwierdzenie przez rodziców kandydata woli przyjęcia w postaci oświadczenia.

| Status                  | Zakwalifikowany             |  |
|-------------------------|-----------------------------|--|
| Data złożenia           | 2021-02-22 18:00            |  |
| Podpis<br>elektroniczny | Wniosek podpisany           |  |
| Dostępy                 | r Udostępnij wniosek        |  |
|                         | Q. Podgląd 🗸 Potwierdż wolę |  |

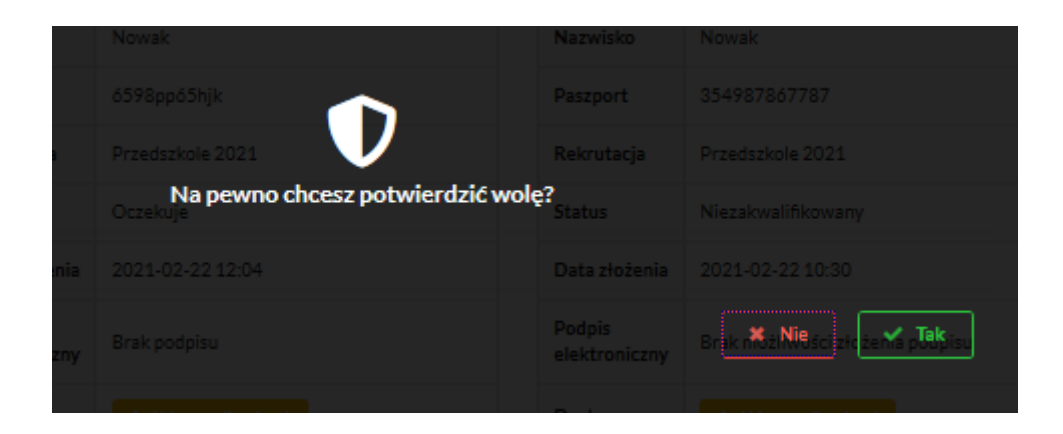

Po potwierdzeniu woli przez rodzica / opiekuna prawnego, status wniosku zmieni się na *Potwierdzenie woli*.

| Status                  | Potwierdzenie woli   |
|-------------------------|----------------------|
| Data złożenia           | 2021-02-22 18:00     |
| Podpis<br>elektroniczny | Wniosek podpisany    |
| Dostępy                 | r Udostępnij wniosek |
| Q, Podgląd              |                      |

**Termin rekrutacji:** Podanie do publicznej wiadomości przez komisję rekrutacyjną listy kandydatów przyjętych i kandydatów nieprzyjętych.

## 11. Przyjęcie kandydata do przedszkola

Ostatnim z etapów jest przyjęcie kandydata do przedszkola, informować będzie o tym status wniosku kandydata: *Przyjęty*.

| Rekrutacja              | Przedszkole 2021     |  |
|-------------------------|----------------------|--|
| Status                  | Przyjęty             |  |
| Data złożenia           | 2021-02-22 18:00     |  |
| Podpis<br>elektroniczny | Wniosek podpisany    |  |
| Dostępy                 | 🕐 Udostępnij wniosek |  |
|                         | Q Podgląd            |  |